# Tips for Using Your Davinci360

- Diffusing rubbing alcohol every three months helps maintain the diffuser and prevent any oil from clogging.
- Please ensure the DaVinci360 is always kept in the upright position, away from any kind of moisture and extreme temperatures, and is out of reach of children. Always make sure the unit is either powered off or unplugged before adding or
   removing the oil canister.

Place the unit in an open space with no furniture/fixtures covering or blocking the unit.

If using the DaVinci360 as a standalone unit, be sure to switch the fan on. This will allow the scent to disperse and avoid scent concentration.

- The unit must always stay upright. Tilting the diffuser with oil inside may cause damage to your unit.
- Always remove the oil when transporting the unit.
- If using the diffuser in a public space, we suggest using the lock feature for the
- control panel to prevent tampering with the settings

# Adding Your Aroma360 Oil

- 1 Be certain the diffuser is unplugged or powered off before proceeding. Use one of the keys to open the side door. Slide the door up and out to reveal the oil compartment. Unscrew the aluminum bottle and you will see an oil pipette attached to a nozzle.
- 2 Pour your Aroma360 oil into the provided aluminum bottle. Then, screw in the aluminum bottle until it is tightly secured to the oil pipette in the bottle.

Do not overfill the bottle.

• Only Aroma360 oils should be used in the DaVinci360; using any other oil may damage the unit and will void the warranty.

- 3 Once the bottle of oil is inserted tightly and securely, reattach the door and lock with the same key. Note: If the bottle is not inserted tightly or straight, the oil will leak. Please ensure the bottle is placed correctly. Once the oil is added, you may turn on or plug in the diffuser.
- 4 When changing scenting oils, remove any oils left in the bottle. (You may dispose of it or pour it back into the original bottle). Pour some rubbing alcohol into the aluminum bottle, about ¼ full. Diffuse the rubbing alcohol for about 15-30 minutes.
- 5 Remove any additional rubbing alcohol, rinse and dry the bottle as best as possible before pouring in the new fragrance oil.

# Wall-Mount Installation

If you would like to affix the DaVinci360 to a wall, please use the materials found in the wall mounting kit included in your package

- In the wall mounting kit, you will find the wall brackets to affix your diffuser to the wall. Use the provided screws and insert them equal distances from each other, so that they line up with the holes on the back of the unit.
- 2 Hook the diffuser onto the screws. Please note, this is not a theft-resistant wall-mounting system.

# Troubleshooting

| PROBLEM                    | REASON                                                                                                    |  |
|----------------------------|----------------------------------------------------------------------------------------------------|--|
| No LCD Indication          | Power is not getting to the unit or the unit is turned off.                                                                                                    |  |
| SOLUTION                   | Plug in the unit and press the silver button that is on the lower side part of the DaVinci360.                                                                                                    |  |
| No Mist/Scent              | Make sure the unit is plugged in.<br>Check the LCD display. If it says "OFF", the unit is<br>not set to be working at that time. If the unit says<br>"PAUSE" it's on the pause portion of the interval.<br>Oil could be out.<br>Conflicting settings or the unit is set to run past<br>midnight. |  |
| SOLUTION                   | Ensure the power is connected and adjust the<br>event times and days so that the unit is set to<br>"ON". Also check the oil canister to make sure<br>there is oil in the bottle                                                                                                    |  |
| Low Mist/Scent             | The nozzle may be clogged.                                                                                                    |  |
| SOLUTION                   | Run with rubbing alcohol for 3 minutes or change the nozzle.                                                                                                    |  |
| Oil Leakage                | The DaVinci360 may be tilted.<br>Your oil bottle may not be secure.                                                                                                    |  |
| SOLUTION                   | Remove the fragrance bottle and reattach making sure it is screwed in straightly and is very tight.                                                                                                    |  |
| Buttons are not<br>working | The unit's settings may be locked.                                                                                                    |  |
| SOLUTION                   | Press and hold the SET button for 20 seconds.                                                                                                    |  |
|                            |                                                                                                    |  |

# CONTACT INFORMATION:

AROMA360 THE ART of SCENT

561.206.0053 CustomerService@Aroma360.com

WWW.AROMA360.COM

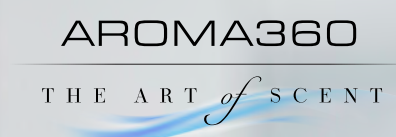

# DAVINCI360

0

MODE SET UP DOWN

0

AROMABBO

#### At a Glance

#### POWER

The bottom silver button on the side of the unit is used to turn the DaVinci360 on and off. Press once for on and once for off.

#### FAN

The switch on the top of the diffuser controls the fan. Turning on the fan will increase the coverage area. The circle pressed in indicates the fan is off, the dash pressed in means the fan is on.

#### LOCK SETTINGS

The lock setting will prevent any tampering with the unit's programming. To lock the settings, hold down the SET button for 20 seconds. A short beep will confirm the settings have been locked. You will need to unlock the unit to adjust the settings. To do so, hold the SET button again for 20 seconds and the short beep will indicate the settings have been unlocked.

#### FACTORY RESET

If you want to reset the unit to factory settings, hold down the MODE button for 20 seconds and the unit will return to the following settings: 8am – 10pm at 60% for seven days/week.

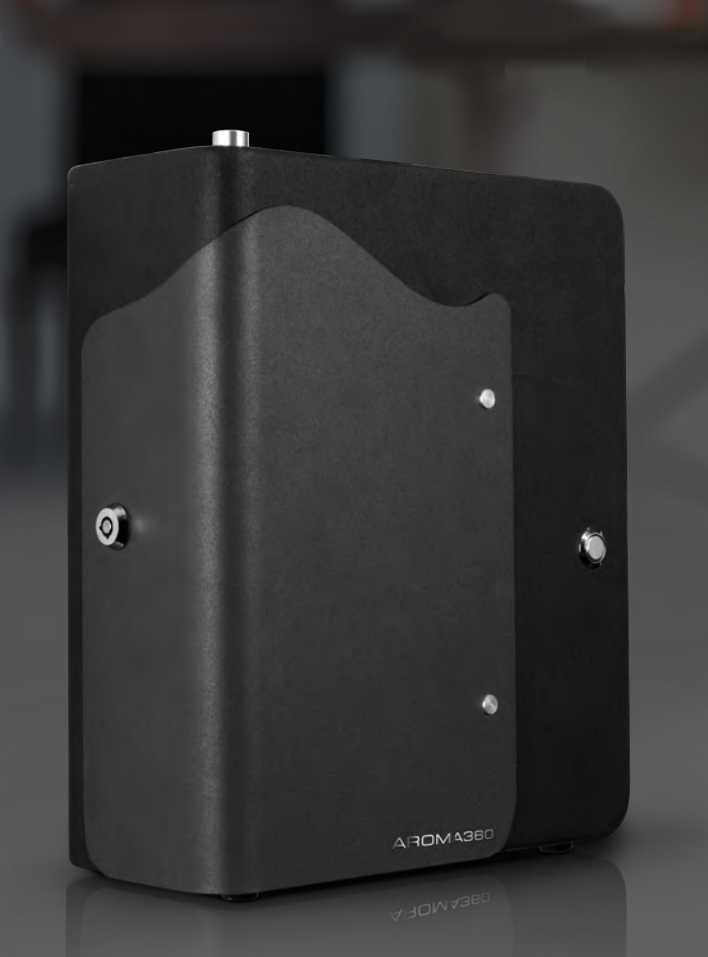

## What's included:

- The DaVinci360 Diffuser Unit
- 200 mL Aluminum Bottle
- 12V Adapter Cord
- Wall Mounting Brackets
- Spare Nozzle (Black Cone Shaped Piece)
- Two Keys

## Understanding Your DaVinci360

The DaVinci360's LCD display provides valuable information about your settings. Here is a quick guide on what each item means.

WORK/PAUSE —When the unit is in WORK mode, it is emitting scent. When the unit is in PAUSE mode, it is not emitting scent.

TIME — The number displayed on the unit should represent the current time, using the 24-hour clock.

DAY OF THE WEEK — The DaVinci360 allows you to have different settings for different days. The day that's shown on the display should be the current day.

SCENT/WORK/PAUSE — This screen appears when adjusting the scent intensity level and the number represents a percentage. 5 is the lowest setting which means the scent intensity is 5% and 95 is the highest which means the scent intensity is 95%.

# Setting Up Your DaVinci360

- 1 Unbox your new DaVinci360 and familiarize yourself with the parts and accessories.
- 2 Insert the adapter into the DaVinci360's power source and plug the adapter into the outlet. Press in the power button located on the side of the diffuser to turn it on.

Now that the diffuser is powered on, you may begin adjusting the settings to your liking. By default, the LCD screen will depict the current time. Note the unit uses a 24-hour clock so 5:30p.m. will be shown as 17:30

## Setting the Current Time

- To set the current time, press SET, and the hour will flash. Press UP or DOWN to adjust to the current hour and press set to confirm your choice. (If your screen is unresponsive, press and hold the SET button for 20 seconds).
- 2 The minute will now be flashing. Press UP or DOWN to adjust to the current minute and press SET to confirm your choice.
- 3 The day of the week will now be flashing. Press UP or DOWN to adjust to the current day of the week and press SET to confirm

# WWW.AROMA360.COM 561.206.0053

# Setting the Operating Hours and Scent Intensity

Now it's time to set your event "operating" periods. The DaVinci360 allows up to five individual event operating periods so you can scent at various times on different days of the week. For each operating period you will need to set the "ON" time, days of the week "OFF" time and scent intensity level

- 1 To set start time of a scenting period: Press MODE. EVENT 1 ON will appear. This represents the On time for the first operating period. Press SET and the hour will flash. Use the arrows to adjust the hour up or down. Once satisfied with your selection, press SET and the minutes will flash. Adjust as needed, press SET and the days of the week will flash. Use the arrows to select the days you'd like to apply the settings to.
- 2 Once satisfied with the EVENT 1 ON info, you can set the end time of the scenting period: Press MODE. EVENT 1 OFF will appear. This represents the Off Time for the first operating period. Set time as instructed above.
- 3 Press MODE and "SCENT, WORK, PAUSE" will appear on the screen. This is the scent intensity level represented as a percent. Press the up or down arrows to adjust the scent level. 5 is the lowest setting and 95 is the highest.
- 4 Once you have the desired scent intensity, press MODE and EVENT 2 ON will appear. This will allow you to set the On Time and scent intensity for the second and remaining working periods if you plan on using multiple day/time settings If you only have one working period, then press MODE until you reach the end of the event settings to confirm your current settings.

# Setup Tips

- Ensure there are no conflicting settings.
- The unit cannot be set to run past midnight. You must split the setting between two different operating periods. For example, if you want the unit to run from 10pm 4am, it would be set as follows:
  i. EVENT 1 ON 22:00 EVENT 1 OFF 23:59
  ii. EVENT 2 ON 00:01 EVENT 2 OFF 04:00

### **Technical Specifications**

| UNIT DIMENSION |             | 7 ¼ x 3 ½ x 9 (inches)   |            |  |
|----------------|-------------|--------------------------|------------|--|
|                |             | 18.4 x 8.89 x 22.86 (cm) |            |  |
|                | VOLTAGE     | DC12V                    |            |  |
|                | POWER       | 8 watts or 0.67 amps     |            |  |
|                | NOISE LEVEL | <56dba                   |            |  |
|                | UNIT WEIGHT | 9 lbs.                   | (4.08 kgs) |  |
|                | COVERAGE    | 800 sq. ft.              | (74.3 m2)  |  |
|                | COLOR       | Black or white           |            |  |
|                | DISPERSION  | HVAC or Stand-Alone      |            |  |
| 1              |             |                          |            |  |